## AHA カード発行データベース 「CPRverify」へのアクセス方法

アメリカ心臓協会 (AHA) トレーニングに合格した方に発行される修了カードは、現在デ ジタル化 (eCard) されています。ご自分でAHAのカード発行データベース「CPRverify (シーピーアールベリファイ)」にアクセスし、ダウンロードすることになります。その方 法を説明します。トレーニング参加前に、サインアップ(登録)だけはすませておくと、 便利です。

## 初めての方(CPRverifyにアカウントがまだ無い方)

1. CPRverify の Web サイトに進みます: www.CPRverify.org QRコードも使えます。

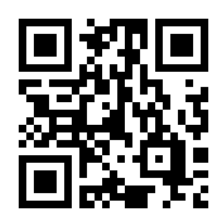

2. CPRverifyへようこそ という ページにジャンプします。

| 2. CPRverifyへようこそ という                                   | American<br>Heart<br>Association.                                                                                                    |                                                                                                    | 言語 日本語 ;                                                                                                    |
|---------------------------------------------------------|----------------------------------------------------------------------------------------------------|----------------------------------------------------------------------------------------------------|----------------------------------------------------------------------------------------------------|
| ページにジャンプします。                                            | Maintenance notice. Our site will be under mainte<br>apologize for any inconvenience and thank you fo                                                                                                    | nance on Monday, June 22, 2020 from 11:00 am – 1<br>r your continued partnership.                                                                                                    | 正常にサインアウトしました。<br>1:30 am Eastern Daylight Time (15:00 - 15:30 GMT). We<br>VERIFICATION CODE LOOKUP                                 |
|                                                         | CPRIverify へようこそ<br>ストリカの構築会(American Heart Association<br>により多くの生命を表うことかできるよう取り類<br>CPR-New JL、私たちの専用トレーニングキッド<br>このオンラインツールを使用すると、奥楽4、イ<br>水影された AHA インストラクラーが優丁したトレ<br>助には AP 機構 BAS IL、いつでも異すく、優単に行う<br>このプログラムは、AHA に不感を消化トレーニン<br>Ac Acteの意識者のみが時間できます。協力した<br>なっことができず、 | AMA) は、研究、トレーニング、および教育を選び<br>にでいます。新しい Web ベースプログラムであす<br>ークを むパートする 目的で設計されました。<br>インストラクラー、および トレニングシタ (1)、<br>ーニングを集中く研放できます。トレージングのは<br>シングできます。また しトレージング<br>認知よび 自動できるようになります。<br>グロシックーマンストラクラー、おくびアメリカ以<br>うことで新しい可能性が広がり、より多くの生命を | >>> CPRverify を初めてご利用ですか?<br>サインアップ。<br>サインイン<br>電子メールアドレス パスワード パスワード >> パスワードをお忘れですか? >> パスワードをお忘れですか? >> アカウントの確認手順を受け取っていない場合は? |
| 3. 「CPRverify を初めてご利用ですか<br>プ」をクリックして、サインアップ<br>じめましょう。 | ?サインアッ<br>(登録)をは                                                                                                    | <ul> <li>&gt;&gt; CPRverify を花<br/>サインアップ。</li> <li>サイ<br/>電子メールアドレス</li> <li>パスワード</li> <li>ユーザー情報を記<br/>サインイン</li> <li>&gt;&gt; パスワードをお忘れ</li> <li>&gt;&gt; アカウントの確認者<br/>は?</li> </ul>                                                  | のめてご利用ですか?<br>・<br>ンイン                                                                                                    |

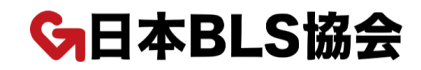

- サインアップ 電子メールアドレス 名前 - 小文字は区別されます) パスワード(6 文字以上, パスワードを再入力(6 文 大文字と小文字は区別されます) このプログラムは, AHA に承認されたトレーニングセンター, インストラクタ で新しい可能性が広がり、より多 り生命を救うことができます。 言語 \$ アメリカ心臓協会(American Heart Association, AHA)から、最新の科学情報 します。受け取りを希望される場合は、「オプトイン」を選択してください。 AHAからの情報と定信を希望します ⊖はい ○いいえ □≫ 規約に同意する サインアップ後,アカウントを確認するための電子メールが 2 私はロボットではあり ません reCAPTCHA プライバシー - 利田担約 サインアップ
- 電子メールアドレス、名前、パスワード、
   国などを入力して、ページ下段のサイン
   アップ(登録)ボタンを押して下さい。

- 5. 電子メールの受信トレイを,迷惑メールフォルダも含めて開き,確認メールを表示して下さい。
- 6. 電子メールに記載されている「confirm my account (アカウントの確認)」リン クをクリックしてください。
- 7. これであなたのアカウントが作成されました。CPRverifyで、あなたのすべての AHA トレーニングを確認できるようになりました。あなたのホームページが表示さ れます。
- 8. 以上で終了です。

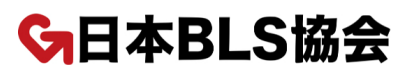